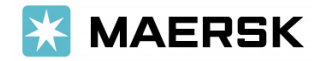

Customer Advisory

2023年3月17日

荷主各位

マースク AS

カスタマーエクスペリエンス・サービス

#### <u>Arrival Notice レイアウト変更のご案内</u>

拝啓 貴社益々ご清祥のこととお喜び申し上げます。 平素は格別のご高配を賜り、厚く御礼申し上げます。

さて、この度、弊社発行のArrival Notice (輸入貨物到着案内 (以下略称= A/N)) につきまして、レイアウトを変更 することとなりましたのでご案内申し上げます。

変更後のA/Nは、海上運賃・諸チャージの金額が非表示となりますので、インボイス (請求書)をご取得いただく必要 がございます。 下記をご参照のうえ、お手続きくださいますようお願い申し上げます。

なお、弊社eコマースサイト(Maersk.com)では、ご請求内容をA/N発行前からご確認いただくことが可能です。 是非ごご利用ください。

本件につきましてご不明な点がございましたら、輸入カスタマーエクスペリエンス (jp.import@maersk.com) まで お問い合わせください。

敬具

記

#### 【新レイアウト適用開始日】 2023年3月20日

## 【非表示項目】

## 海上運賃・諸チャージの金額部分 ①

| 〈変更前〉 | Freight & Charges<br>Container Protect Essential<br>Documentation fee - Destination<br>Terminal Handling Service - Destination                                                                                   | )                                                                         | Rate<br>2000<br>3500<br>33000              | Cuir.<br>JPY<br>JPY<br>JPY<br>JPY                                          | Unit<br>Per Container<br>Per Documentation Fee<br>Per Container | Prepaid                                                                                                    | Collect<br>2000<br>3500<br>33000<br>38500.00                                |
|-------|----------------------------------------------------------------------------------------------------|---------------------------------------------------------------------------|--------------------------------------------|----------------------------------------------------------------------------|-----------------------------------------------------------------|----------------------------------------------------------------------------------------------------|-----------------------------------------------------------------------------|
|       | Container Protect Essential<br>Container Protect Essential<br>Documentation fee - Destination<br>Terminal Handling Service - Destination<br>Export Service<br>Freetime Extension 5 days<br>Inland Haulage Import | Prepaid<br>Collect<br>Collect<br>Collect<br>Prepaid<br>Prepaid<br>Prepaid | Prej<br>Col<br>Col<br>Prej<br>Prej<br>Prej | paid 0.83<br>lect 0.83<br>lect 0.83<br>paid 0.83<br>paid 0.83<br>paid 0.83 | 支払い書様<br>支払い書様<br>支払い書様<br>支払い書様<br>支払い書様<br>支払い書様              | Maersk India (Mu<br>Maersk Line Japa<br>Maersk Line Japa<br>Maersk Line Japa<br>Maersk Line Japa<br>Maersk India (Mu<br>Maersk India (Mu<br>Maersk India (Mu | imbai)<br>n (Tokyo)<br>n (Tokyo)<br>n (Tokyo)<br>imbai)<br>imbai)<br>imbai) |

く変更後〉

1

| Basic Ocean Freight<br>Container Protect Essential<br>Documentation fee - Destination<br>Terminal Handling Service - Destination<br>Export Service<br>Freetime Extension 5 days<br>Inland Haulage Import | Prepaid<br>Collect<br>Collect<br>Collect<br>Prepaid<br>Prepaid<br>Prepaid | Prepaid のお支払い者様<br>Collect のお支払い者様<br>Collect のお支払い者様<br>Collect のお支払い者様<br>Prepaid のお支払い者様<br>Prepaid のお支払い者様<br>Prepaid のお支払い者様 | Maersk India (Mumbai)<br>Maersk Line Japan (Tokyo)<br>Maersk Line Japan (Tokyo)<br>Maersk India (Mumbai)<br>Maersk India (Mumbai)<br>Maersk India (Mumbai) |
|----------------------------------------------------------------------------------------------------|---------------------------------------------------------------------------|----------------------------------------------------------------------------------------------------|----------------------------------------------------------------------------------------------------|

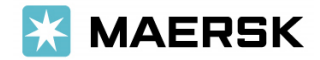

# 【請求内容のご確認方法】 海上運賃・諸チャージの項目部分

| Terminal Handling Service - Destination Collect Collect のお支払い者様 Maersk Line Japan (Tokyo) Collect のお支払い者様 Maersk Line Japan (Tokyo) Prepaid のお支払い者様 Maersk Line Japan (Tokyo) Prepaid のお支払い者様 Maersk India (Mumbai) Prepaid のお支払い者様 Maersk India (Mumbai)                                                                                                    | Basic Ocean Freight<br>Container Protect Essential | Prepaid<br>Collect | 「無限 page<br>Prepaid のお支払い者様<br>Collect のお支払い者様 | Maersk India (Mumbai)<br>Maersk Line Japan (Tokyo) |
|----------------------------------------------------------------------------------------------------|----------------------------------------------------|--------------------|------------------------------------------------|----------------------------------------------------|
| Preetime Extension 5 days (Prepaid Prepaid Pre | Basic Ocean Freight                                | Prepaid            | Prepaid のお支払い者種                                | Maersk India (Mumbai)                              |
|                                                                                                    | Container Protect Essential                        | Collect            | Collect のお支払い者様                                | Maersk Line Japan (Tokyo)                          |
|                                                                                                    | Documentation fee - Destination                    | Collect            | Collect のお支払い者様                                | Maersk Line Japan (Tokyo)                          |
|                                                                                                    | Terminal Handling Service - Destination            | Collect            | Collect のお支払い者様                                | Maersk Line Japan (Tokyo)                          |
|                                                                                                    | Export Service                                     | Prepaid            | Prepaid のお支払い者様                                | Maersk India (Mumbai)                              |
|                                                                                                    | Freetime Extension 5 days                          | Prepaid            | Prepaid のお支払い者様                                | Maersk India (Mumbai)                              |

- Collectのチャージ項目が無いまたはお客様の会社名の記載が無い場合は請求書の発行はございません。
  請求先にご不明点がある場合はメールにて輸入カスタマーエクスペリエンスまでお問い合わせください。
- A/N発行前にeコマースサイト(Maersk.com Self Service portal) にて金額およびPayment Term (Prepaid/Collectのお支払い条件)、Freight Payer (お支払者様) をご確認いただけます。
  - <u>ログイン後、該当のお船積み番号を呼び出し、運賃情報欄にてご確認ください。ご利用にはユーザー登録</u>が必要です。
  - 船積み関係者としてParties (Shipper/Consignee/Notify Party/Invoice Party) に指定されている場合の み、Payment Term、Freight Payer をご覧いただけます。
  - ▶ Invoice Party (お支払者様) に指定されている場合のみ金額をご覧いただけます。
  - A/N発行までは 'EDIT PAYMENT DETAILS' ボタンからPayment Termのご変更を依頼いただけます。
  - お支払い完了状況の確認方法は(<u>こちら</u>)をご参照ください。 ユーザーIDがあればどなたでもご利用いただけます。
  - > 消費税の表示はございません。(請求書には消費税の記載がございます。)
  - > お支払い手続きの際は必ず請求書をご確認ください。

| ー系へ戻る<br>Shipment Binder <mark>誌当BL No</mark> | Departing on 02 N<br>Santos, SP, B | R Nagoya, 23,          | 2022 Aluminium, aluminium arti<br>JP 5 x 40ft High Cube |
|-----------------------------------------------|------------------------------------|------------------------|---------------------------------------------------------|
| 金銀 ドキュメント コンテナステータス                           | 連貫情報 变更易                           | 题题 additional services |                                                         |
| Drigin                                        | Payment Terms                      | Paid By                | Price                                                   |
| ocumentation Fee- Origin                      | PREPAID                            | Freight Payer (お支払者)   |                                                         |
| aport Service                                 | PREPAID                            |                        |                                                         |
| erminal Handling Service- Origin              | PREPAID                            |                        |                                                         |
| reight                                        | Payment Terms                      | Paid By                | Price                                                   |
| lasic Ocean Freight                           | PREPAID                            | Freight Payer (お支払者)   |                                                         |
| lunker Adjustment Factor                      | PREPAID                            |                        |                                                         |
| alue Protect Base                             | PREPAID                            |                        | 消費税は表示されませんのでご注意くださ                                     |
| Destination                                   | Payment Terms                      | Paid By                | Price                                                   |
| antainer Protect Essential                    | COLLECT                            | Freight Payer (お支払者)   | 1000000 JP                                              |
| ocumentation Fee- Destination                 | COLLECT                            |                        | 3500.00 JP                                              |
| erminal Handling Service- Destination         | COLLECT                            |                        | 245000.00 JP                                            |
|                                               |                                    |                        |                                                         |